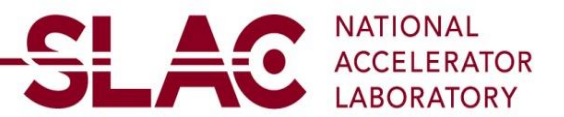

# **U.S. Resident Payment Request**

**Note:** This option is for **U.S. Residents** requesting non-PO payments such as honoraria, stipends, and travel reimbursements. To register, you must have a **U.S. bank account** and provide the following:

- a. A completed IRS W-9 form (not required for travel reimbursement requests).
- b. A **banking document** with your U.S. banking details, including:
  - I. Bank name
  - II. Bank Account Number
  - III. Bank Routing Number (Bank ID)
  - IV. Bank address
  - V. Bank phone number

Ensure all information is accurate and complete to avoid processing delays.

If you are a U.S. Resident, follow the instructions below. If you are a Foreign Resident, refer to the Foreign Resident Payment Request User Guide.

Click on the link:

SCP PUB REG FL (stanford.edu)

- a. Click on User Registration
- b. Click on Register now under Register as US Resident Payment Request

| Jser Registration | 1                                                                                                    |                                                                               |
|-------------------|----------------------------------------------------------------------------------------------------|-------------------------------------------------------------------------------|
| Register as US    | Supplier<br>US Suppliers click here to submit an online registration to become an approved Supplier. Requirements for all SLAC suppliers are current W9 (October 2018 Fon<br>More<br>Register now | m), DUNS number, and an active / current SAM.gov account for your company.    |
| Register as For   | eign Supplier                                                                                                    |                                                                               |
|                   | Foreign Suppliers click here to submit an online registration to become an approved Supplier. Requirements for all SLAC suppliers are current W8 (October 2021<br>More<br>Register now            | Form), DUNS number, and an active / current SAM.gov account for your company. |
| US Resident Pa    | yment Request                                                                                                    |                                                                               |
|                   | US Residents requesting non-PO payments such as honoraria, stipends, and travel reimbursements should click here to submit an online registration.<br>More<br>Register now                        |                                                                               |
| Foreign Resider   | nt Pymnt Request                                                                                                    |                                                                               |
|                   | Foreign Residents requesting non-PO payments such as honoraria, stipends, and travel reimbursements should click here to submit an online registration.<br>More                                   |                                                                               |
|                   | Register now                                                                                                    |                                                                               |

#### A. Step 1 of 6: Welcome

Please disregard the type of entity you represent, as it is auto filled for you as "Business". Select Next or select Continue from where you left.

|                                                |                                                                                   | Bidder\Supp                                        | lier Registration            |                                         |                       |
|------------------------------------------------|-----------------------------------------------------------------------------------|----------------------------------------------------|------------------------------|-----------------------------------------|-----------------------|
| <b>—</b>                                       |                                                                                   |                                                    |                              |                                         |                       |
| Welcome                                        | Identifying Information                                                           | Addresses                                          | Contacts                     | Payment Information                     | Submit                |
|                                                |                                                                                   |                                                    |                              | Exit Previo                             | us Next ▶             |
| elcome - Step 1                                | of 6                                                                              |                                                    |                              | ······································  |                       |
|                                                |                                                                                   |                                                    |                              |                                         |                       |
| Complete all pages. I<br>(min of 8 characters, | Use navigation buttons to move betwee<br>incl. 1 capital letter, 1 number and 1 s | een steps or "Save for Later<br>special character) | " to save your work. You wil | I need to provide a valid email address | and create a password |
| If you have any quest                          | ions or feedback on the registration p                                            | rocess, please email: travel                       | @slac.stanford.edu           |                                         |                       |
| *****                                          | ******                                                                            | *****                                              | ****                         |                                         |                       |
| Please disregard th                            | e type of entity you represent, it is                                             | auto filled for you as "Bu                         | isiness".                    |                                         |                       |
| Click Next.                                    |                                                                                   |                                                    |                              |                                         |                       |
|                                                |                                                                                   |                                                    |                              |                                         |                       |
| Select an activity be                          | elow: ⑦                                                                           |                                                    |                              |                                         |                       |
| Start a new root                               | istration form                                                                    |                                                    |                              |                                         |                       |
| What type of a                                 | antitu de veu renrecent?                                                          |                                                    |                              |                                         |                       |
| O Ducing                                       | entity do you represent?                                                          |                                                    |                              |                                         |                       |
| Busine                                         | 55                                                                                |                                                    |                              |                                         |                       |
| 0                                              |                                                                                   |                                                    |                              |                                         |                       |
| ○ Continue from                                | where you left                                                                    |                                                    |                              |                                         |                       |
|                                                |                                                                                   |                                                    |                              |                                         |                       |
|                                                |                                                                                   |                                                    |                              |                                         |                       |
|                                                |                                                                                   |                                                    |                              |                                         |                       |

## B. Step 2 of 6: Identifying Information

- 1. Unique ID & Company Profile:
  - a. Social Security Number
    - I. Input without dashes (e.g., 123456789). The social security number is required to match the information on W-9 exactly (if a W-9 form is required).
  - b. Enter Entity Name: Enter your legal name. The character limit is 35, if you need more than 35 characters (including spaces) continue to the *Additional Name* field.
    - I. Do not enter any special characters, this includes; ", & ."
    - II. Character limitation is 35 or less, this includes spaces
    - III. Name is required to match W-9 Form exactly (if a W-9 form is required).
  - c. Choose Entity Organization Type: Based on the payment request, choose one of the following:
    - **Travel:** Reimbursements for travel expenses that cannot be processed through Concur.
    - **Stipend:** A financial support provided to individuals undergoing training or learning, not considered compensation for work performed.
    - **Honorarium:** A voluntary payment made as a gesture of goodwill and appreciation to speakers or participants in special SLAC events.
- 2. Profile questions:

If you are a U.S. resident and requesting an Honorarium or Stipend as a form of payment, click on the magnifying glass located on the right side of box 1 and select "Yes."

If you are a U.S. resident seeking travel reimbursement, click on the magnifying glass located on the right side of box 1 and select "Not Applicable."

- a. A W-9 form is **not** required for travel reimbursements.
- b. Banking documentation is required

|                                                         |                                                                                                    | Bidder\Supplier Registration                                 |                   |                              | $\times$ |
|---------------------------------------------------------|----------------------------------------------------------------------------------------------------|--------------------------------------------------------------|-------------------|------------------------------|----------|
| - Entity Name:<br>- Entity Organiz                      | nput your legal name<br>ration Type: Travel (Payment for travel exp                                                                               | penses), Stipend (Financial support to students), Honorariur | n (Payment to spe | eakers/participants at SLAC) | ^        |
| Unique ID &                                             | Company Profile ⑦                                                                                                    |                                                              |                   |                              |          |
|                                                         | * Social Security Number                                                                                                    |                                                              | ]                 |                              |          |
|                                                         | * Entity Name                                                                                                    |                                                              |                   | Add Attachment               |          |
|                                                         | * Entity Organization Type                                                                                                    | v                                                            |                   |                              |          |
|                                                         | Additional Name                                                                                                    |                                                              |                   |                              |          |
|                                                         | http://URL                                                                                                    |                                                              | Open URL          |                              |          |
| Profile Ques<br>* If you are<br>an Honora<br>payment, d | tions ⑦<br>a U.S. resident and requesting<br>rium or Stipend as a form of<br>Lick on the magnifying glass<br>the right eide of here 1 and colored |                                                              | Q                 |                              |          |
| Comments                                                | 0                                                                                                    |                                                              |                   | ₽Ę.                          | ~        |
| <                                                       | _                                                                                                    | Bidder\Supplier Registration                                 |                   | (7)                          | >        |
|                                                         |                                                                                                    |                                                              |                   |                              |          |

| - Entity Name: Input your legal name                                                                                         | nanaga) Stinand (Finanaja)                         | evenent to students) | Lienerarium (Deumo | unt to an o love (e enticia |               |
|----------------------------------------------------------------------------------------------------|----------------------------------------------------|----------------------|--------------------|-----------------------------|---------------|
| - Enuty Organization Type. Travel (Payment for travel ex                                                                     |                                                    | Look Up List         | ×                  | ant to speakers/particip    | ants at SLAC) |
| Unique ID & Company Profile ⑦  * Social Security Number                                                                      | Question ID<br>List Line Number =<br>List Item beg | 250 ins with v       |                    |                             |               |
| <sup>°</sup> Entity Name<br><sup>°</sup> Entity Organization Type<br>Additional Name                                         | Search Clear<br>Search Results                     | Cancel Basic         | Lookup             | Add                         | Attachment    |
| http://URL                                                                                                    | View 100  < < 1-                                   | 3 of 3 v > >         | -                  | JRL                         |               |
|                                                                                                    | List Line Number                                   | List Item       Yes  |                    |                             |               |
| * If you are a U.S. resident and requesting<br>an Honorarium or Stipend as a form of<br>payment click on the magnifying dass | 3                                                  | Not Applicable       | ]                  |                             |               |
| Comments ⑦                                                                                                    |                                                    |                      |                    |                             | EE-           |

## 3. Add Attachment(s)

Documents needed are W-9 Form dated March 2024 (if applicable) and Bank Documents.

- a. To attach W-9 Form and Banking Document, click on Add Attachment
- b. Upload your W-9 Form dated March 2024 (if applicable)
- c. Upload your Banking Information on Company or Bank letterhead
- An attached bank document is required for Travel reimbursement and non-PO payments such as honoraria and stipend. The bank document must include:
  - I. Bank Name
  - II. Bank Account Number
  - III. Bank Routing Number (Bank ID)
  - IV. Bank Address (If you have one)
  - V. Bank Phone number (if you have one)

|                                                                                                | Bidder\Supplier Registration                                 |                        |                       | × |
|------------------------------------------------------------------------------------------------|--------------------------------------------------------------|------------------------|-----------------------|---|
| Entity Name: Input your legal name<br>Entity Organization Type: Travel (Payment for travel exp | penses), Stipend (Financial support to students), Honorariur | n (Payment to speakers | participants at SLAC) |   |
| Inique ID & Company Profile ⑦                                                                  |                                                              |                        |                       |   |
| * Social Security Number                                                                       |                                                              | ]                      |                       |   |
| * Entity Name                                                                                  |                                                              |                        | Add Attachment        |   |
| * Entity Organization Type                                                                     | ~                                                            |                        |                       |   |
| Additional Name                                                                                |                                                              |                        |                       |   |
| http://URL                                                                                     |                                                              | Open URL               |                       |   |
| Profile Questions                                                                              |                                                              |                        |                       |   |
| * If you are a U.S. resident and requesting                                                    |                                                              | Q                      |                       |   |
| an Honorarium or Stipend as a form of payment, click on the magnifying glass                   |                                                              |                        |                       |   |
|                                                                                                |                                                              |                        |                       |   |
| Comments ③                                                                                     |                                                              |                        |                       |   |
|                                                                                                |                                                              |                        | 문                     |   |
|                                                                                                |                                                              |                        | 11                    |   |

Click Add Attachment once more

|      |                               |                                                     | Bidder\Supplie                    | er Registration                 |                     |             |
|------|-------------------------------|-----------------------------------------------------|-----------------------------------|---------------------------------|---------------------|-------------|
| -    |                               |                                                     |                                   |                                 |                     |             |
|      | Welcome                       | ldentifying Information                             | Addresses                         | Contacts                        | Payment Information | Submit      |
| Iden | tifying Inf                   | formation - Step 2 of 6                             |                                   | Exit                            | ave for Later       | ious Next > |
|      |                               |                                                     | Supplier A                        | ttachment                       |                     | ×           |
| Un   |                               |                                                     |                                   |                                 |                     |             |
|      | Attachmen                     | ts                                                  |                                   |                                 |                     |             |
|      | R Q                           |                                                     |                                   |                                 | < < 1-1 of 1 🗸 >    | > View All  |
|      | File Name                     | Description                                         | User                              | Name                            | Date/Time Stamp     |             |
|      | View                          |                                                     |                                   |                                 |                     |             |
|      | Adding large<br>large attachr | e attachments can take some time to uploa<br>ments. | ad, therefore, it is advisable to | save the transaction before add | ng                  |             |
|      |                               | Add Attachment                                      |                                   |                                 |                     |             |
|      | ОК                            | Cancel                                              |                                   |                                 |                     |             |
|      |                               |                                                     |                                   |                                 |                     |             |

• Click on Choose Files and then click on Upload

|                                                                                                    | Supplier Attachment                                                                                                    |                                                                     |
|----------------------------------------------------------------------------------------------------|----------------------------------------------------------------------------------------------------|---------------------------------------------------------------------|
| Attachments         File Name       Description         View         Adding large attachments can take some time to upload, the large attachments.         Add Attachment         OK       Cancel | File Attachment       >         You may attach up to 99 files to upload          Choose Files       No file chosen         Upload       Cancel | <      K < 1-1 of 1 > >   View All     Date/Time Stamp  fore adding |

• Repeat the process to add a second attachment, such as a banking document

## C. Step 3 of 6: Addresses

- 1. All Addresses
  - Do not enter any special characters, this includes; ", & ."
  - Character limitation is 35 or less, this includes spaces
  - Primary Address must match the address on W-9 Form (if applicable).
  - Add additional addresses if applicable

- a. Address 1: Start with your house number, followed by the street name. If you have an apartment number, include it at the end of your street address on the same line, using "Apt" if applicable.
- b. **City:** Enter the name of the city where you reside.
- c. **Zip Code:** Provide your ZIP code in the **Zip + 4 Code** format (e.g., 94025-7015). If you don't know your +4 extension, you can look it up <u>here</u>.
- d. **State:** Use the magnifying glass icon next to the state field to select the state that corresponds to your address.
- e. **Email ID:** Enter your primary email address. All notifications regarding your payment request will be sent to this email, so ensure it is accurate.

| User Registration                     |                      |                                                                                                    |                     |
|---------------------------------------|----------------------|----------------------------------------------------------------------------------------------------|---------------------|
|                                       |                      | Bidder\Supplier Re                                                                                                    | egistration ×       |
| Register as US Supplie                | er                   |                                                                                                    |                     |
|                                       | US Suppliers click h |                                                                                                    | Exit Save for Later |
| i i i i i i i i i i i i i i i i i i i | More                 | Addresses - Step 3 of 6                                                                                                    |                     |
| ~                                     | Register now         | <ul> <li>- Address 1. List your house number and street name</li> <li>- Postal: List your 5-digit zijc odde followed by a dash (-) and four zeros (0000) e.g., 95112-0000</li> <li>- Enter City and State</li> <li>- Enter your primary email ID for nament notifications</li> </ul> |                     |
| Register as Foreign Su                | ıpplier              | - Click Next                                                                                                    |                     |
|                                       | Foreign Suppliers c  | Primary Address ③                                                                                                    |                     |
| Lui                                   | More                 | * Country USA Q United States                                                                                                    |                     |
| -                                     | Register now         | Address 1                                                                                                    |                     |
| US Resident Payment F                 | Request              | Address 2                                                                                                    |                     |
|                                       | US Residents reque   | Address 3                                                                                                    |                     |
|                                       | More                 | City                                                                                                    |                     |
| ***                                   | Register now         | County Postal                                                                                                    |                     |
|                                       |                      | State Q                                                                                                    |                     |
| Foreign Resident Pymr                 | Foreign Residents r  | Email ID                                                                                                    |                     |
|                                       | More                 |                                                                                                    |                     |
| <b>•</b> 1111                         | Register now         | Other Addresses ⑦<br>Check boxes below to indicate addresses that are different from your Primary Address abo                                                                                                    | ve:                 |
|                                       |                      | <                                                                                                    |                     |

## D. Step 4 of 6: Contact

- 1. Add Contact: Fill in your information and create a **User ID** and **password**. The **User ID** and **password** will be required to access your profile, allowing you to make necessary modifications and updates as needed.
  - a. First Name: Ensure the name entered matches the name on the bank account and W-9 (if a W-9 form is required)..
  - b. Last Name
  - c. Email ID
  - d. Telephone
  - e. Requested User ID: Use your email for the User ID
  - f. Password: requirement: minimum of 8 characters long, one capital letter, one number and one special character. You will need to create your own User ID and password to complete the Set up.
  - g. Rate Type: Select Current Rate
  - Ensure that your User ID and password are secure and easy for you to remember.

| Jser Registration     |                      |                                                                                         |                                               |                              |                               |                     |                   |
|-----------------------|----------------------|-----------------------------------------------------------------------------------------|-----------------------------------------------|------------------------------|-------------------------------|---------------------|-------------------|
|                       |                      |                                                                                         |                                               | Bidder\Supplier R            | Registration                  |                     | ×                 |
| Register as US Supp   | lier                 |                                                                                         |                                               |                              |                               |                     |                   |
|                       | US Suppliers click h | Welcome                                                                                 | Identifying Information                       | Addresses                    | Contacts                      | Payment Information | Submit            |
| 1111                  | More                 |                                                                                         |                                               |                              | Fxit                          | Save for Later      | Previous Next     |
|                       | Register now         | Contacts - Step 4 of 6                                                                  |                                               |                              |                               |                     |                   |
| Register as Foreign   | Supplier             | Click Add Contact to create Us                                                          | er ID and password needed to acc              | ess your profile and make fu | uture updates                 |                     |                   |
|                       | Foreign Suppliers c  | - Password: minimum 8 charac                                                            | cter long, one capital letter, one nur        | mber and one special charac  | cter                          |                     |                   |
|                       | More                 | Company Contacts ③                                                                      |                                               |                              |                               |                     |                   |
| 1112                  | Register now         | You have not added any c                                                                | ontact information to your applicati          | on. Choose "Add Contact" to  | o add new contact inform      | nation.             |                   |
|                       | Register now         |                                                                                         |                                               |                              |                               |                     |                   |
| US Resident Paymen    | nt Request           | Add Contact                                                                             |                                               |                              |                               |                     |                   |
|                       | US Residents reque   | * Dequired field                                                                        |                                               |                              | Exit                          | Save for Later      | Previous     Next |
| 111                   | More                 | required field                                                                          |                                               |                              |                               |                     |                   |
| ***                   | Register now         |                                                                                         |                                               |                              |                               |                     |                   |
|                       |                      |                                                                                         |                                               |                              |                               |                     | -                 |
| Foreign Resident Pyr  | mnt Request          |                                                                                         |                                               |                              |                               |                     | I                 |
|                       | Foreign Residents r  |                                                                                         |                                               |                              |                               |                     |                   |
| 1111                  |                      |                                                                                         |                                               |                              |                               |                     |                   |
|                       | Register now         |                                                                                         |                                               |                              |                               |                     |                   |
|                       |                      |                                                                                         |                                               |                              |                               |                     |                   |
|                       |                      | <                                                                                       |                                               |                              | _                             | _                   | >                 |
|                       |                      |                                                                                         |                                               |                              |                               |                     |                   |
|                       |                      |                                                                                         |                                               | Add Cont                     | tacts                         | ×                   |                   |
| ser Registration      |                      |                                                                                         | Contact Information                           | Ð                            |                               |                     |                   |
|                       |                      |                                                                                         | Description                                   |                              |                               |                     |                   |
| Register as US Suppli | ier                  |                                                                                         | * First Name                                  |                              |                               | Primary Contact     |                   |
|                       | US Suppliers click h | Welcome                                                                                 | Id 1 act Name                                 |                              |                               |                     | n Submit          |
| 1 Juli                | More                 |                                                                                         | Last Name                                     |                              |                               |                     | Previewe Next >   |
|                       | Register now         | Contacts - Step 4 of 6                                                                  | Title                                         |                              |                               |                     | Next /            |
| Deviator on Family C  |                      | Click Add Contact to create Use                                                         | * Email ID                                    |                              |                               |                     |                   |
| Register as Foreign S | Eoreign Suppliers c  | <ul> <li>Enter your first and last name,</li> <li>Password: minimum 8 charac</li> </ul> | er * Telephone<br>ter                         |                              |                               | Ext                 |                   |
|                       | More                 | Company Contacts ⑦                                                                      | Fax Number                                    |                              |                               |                     |                   |
| <b>N</b> UIL          |                      | You have not added any co                                                               | Contact Type                                  |                              | ~                             |                     |                   |
|                       | Register now         |                                                                                         |                                               |                              |                               |                     |                   |
| US Resident Payment   | Request              | Add Contact                                                                             | User Profile Information                      | on 💿                         |                               |                     |                   |
|                       | US Residents reque   | * Demined Feld                                                                          | * Requested User ID                           |                              |                               |                     | Previous     Next |
|                       | More                 | Required field                                                                          |                                               |                              |                               |                     |                   |
| ••••                  | Register now         |                                                                                         | Password                                      |                              |                               |                     |                   |
|                       |                      |                                                                                         | Confirm<br>Password                           |                              |                               |                     |                   |
| Foreign Resident Pym  | int Request          |                                                                                         | Description                                   |                              |                               |                     |                   |
| <b>A</b> . <b>A</b>   | Foreign Residents r  |                                                                                         |                                               |                              |                               |                     |                   |
|                       |                      |                                                                                         | *Language Code                                | English                      | ~                             |                     |                   |
| AUG A                 | More                 |                                                                                         | *Language Code                                | English                      | <ul><li>✓</li><li>✓</li></ul> |                     |                   |
| <b>C</b> UU           | More<br>Register now |                                                                                         | *Language Code<br>Time Zone                   | US Dollar                    | ~                             |                     |                   |
|                       | More<br>Register now |                                                                                         | *Language Code<br>Time Zone<br>*Currency Code | English<br>US Dollar         |                               |                     |                   |

OK Cancel

• Once completed, you may choose to add additional contacts or click **Next** to proceed.

| er Registration                                                                                                 |                                                |                                                                                        |                                                                                                    |                                                        |                                     |                                      |                              |
|----------------------------------------------------------------------------------------------------|------------------------------------------------|----------------------------------------------------------------------------------------|----------------------------------------------------------------------------------------------------|--------------------------------------------------------|-------------------------------------|--------------------------------------|------------------------------|
| Register as US Supplier                                                                                         |                                                |                                                                                        |                                                                                                    |                                                        |                                     |                                      |                              |
|                                                                                                    | US Suppliers click here to submit an online re | egistration to become an app                                                           | roved Supplier. Requirements for                                                                       | all SLAC suppliers are cu                              | rrent W9 (October 2018 Fo           | orm), DUNS number, and an active / c | urrent SAM.gov account for ) |
| <b>E</b>                                                                                                    | More                                           |                                                                                        |                                                                                                    | Bidder\Supplie                                         | er Registration                     |                                      | ×                            |
|                                                                                                    | Register now                                   |                                                                                        |                                                                                                    |                                                        |                                     |                                      |                              |
| Register as Foreign Supplier                                                                                    |                                                | Welcome                                                                                | Identifying Information                                                                                | Addresses                                              | Contacts                            | Payment Information                  | Submit                       |
|                                                                                                    | Foreign Suppliers click here to submit an onl  | Contacts - Step 4 of                                                                   | 6                                                                                                    |                                                        | Exit                                | Save for Later                       | s Next > n                   |
| 1 Juli                                                                                                    | More<br>Register now                           | Click Add Contact to creat<br>- Enter your first and last n<br>- Password: minimum 8 c | e User ID and password needed<br>name, email ID, phone number<br>character long, one capital letter, o | to access your profile and<br>ne number and one specia | make future updates<br>al character |                                      |                              |
|                                                                                                    |                                                | Company Contacts                                                                       | 0                                                                                                    |                                                        |                                     |                                      |                              |
| US Resident Payment Reques                                                                                      | st                                             | Primany                                                                                | Name                                                                                                   |                                                        | Phone                               | Decimpate Address                    |                              |
|                                                                                                    | US Residents requesting non-PO payments        | - Thinking                                                                             | realite                                                                                                |                                                        | THORE                               | Designate Address                    |                              |
| The second second second second second second second second second second second second second second second se | More                                           | ۲                                                                                      | Jane Jones                                                                                             |                                                        | 650/926-2445                        | Primary Address ~                    |                              |
|                                                                                                    | Register now                                   |                                                                                        |                                                                                                    |                                                        |                                     |                                      |                              |
| Foreign Resident Pymnt Requ                                                                                     | iest                                           | Add Contact                                                                            |                                                                                                    |                                                        |                                     |                                      |                              |
|                                                                                                    | Foreign Residents requesting non- PO paym      |                                                                                        |                                                                                                    |                                                        | Evit                                | Savo for Lator                       | un Noxt b                    |
|                                                                                                    | More                                           | * Required field                                                                       |                                                                                                    |                                                        | EXIL                                | Save for Later                       |                              |
|                                                                                                    | Register now                                   |                                                                                        |                                                                                                    |                                                        |                                     |                                      |                              |
|                                                                                                    |                                                |                                                                                        |                                                                                                    |                                                        |                                     |                                      |                              |
|                                                                                                    |                                                |                                                                                        |                                                                                                    |                                                        |                                     |                                      |                              |
|                                                                                                    |                                                | <                                                                                      |                                                                                                    |                                                        |                                     |                                      | >                            |
|                                                                                                    |                                                |                                                                                        |                                                                                                    |                                                        |                                     |                                      |                              |

## E. Step 5 of 6: Payment Information

- 1. Payment Preferences
  - Payment Method: Select *Automated Clearing House* (ACH), which is electronic payment/direct deposit and SLAC's preferred method of payment or *Systems Check* (Check) For Payment Method
  - b. Check the box for Enable Email Payment Advice
  - c. Enter Email Address for Payment Advice (to receive notification of payment)
- **OD NOT SELECT Elec Funds Trans (JPM SUA) or Wire Transfer (Non-US Only)**

| Bidder\Supplier Registratio  | on X X NAICS Codes.xlsx                      | × 🚯 SharePoint                                                                    | × +                                                                   |                                    |                            |                                   |                       |       | ~ - | - 0 |   |
|------------------------------|----------------------------------------------|-----------------------------------------------------------------------------------|-----------------------------------------------------------------------|------------------------------------|----------------------------|-----------------------------------|-----------------------|-------|-----|-----|---|
|                              | O A ≈ ↔ https://erp-fsprdext.                | erp.slac.stanford.edu/psc/fsprdext/SU                                             |                                                                       |                                    |                            |                                   |                       | 80% 습 |     | ء 🕲 |   |
|                              |                                              |                                                                                   |                                                                       |                                    |                            |                                   |                       |       |     | ſ   | þ |
| Registration                 |                                              |                                                                                   |                                                                       |                                    |                            |                                   |                       |       |     |     |   |
|                              |                                              |                                                                                   |                                                                       |                                    |                            |                                   |                       |       |     |     |   |
| Register as US Supplier      |                                              |                                                                                   |                                                                       |                                    |                            |                                   |                       |       |     |     |   |
| <b>*</b>                     | More                                         | registration to become an approved Supp                                           | wer. Requirements for all SLAC su                                     | ppliers are current wa (October 20 | na Form), DONS number, and | an active / current SAM.gov accor | unt for your company. |       |     |     |   |
| 111 <sup>1</sup>             |                                              | -                                                                                 | Bi                                                                    | dder\Supplier Registration         |                            |                                   | ×                     |       |     |     |   |
|                              | register now                                 | Welcome Identify                                                                  | ing Information Addres                                                | ses Contacts                       | Payment Informat           | ion Submit                        |                       |       |     |     |   |
| Register as Foreign Supplier |                                              |                                                                                   |                                                                       | Exit                               | Save for Later             | Previous     Next                 |                       |       |     |     |   |
| 12                           | Foreign Suppliers click here to submit an or | Payment Information - Step                                                        | 5 of 6                                                                |                                    |                            |                                   | nt for your company.  |       |     |     |   |
| 1111                         | MORE                                         | -Payment Method: Select ACH(Direct D<br>- Incorrect bank information will delay p | eposit), or System Check(Paper C<br>ayment. Ensure correct bank infor | heck)<br>mation.                   |                            |                                   |                       |       |     |     |   |
|                              | Register now                                 | - Bank ID: Your bank Routing Number(                                              | a nine-digit code on the bottom left                                  | of your check)                     |                            |                                   |                       |       |     |     |   |
| US Resident Payment Reque    | est                                          | Payment Preferences (2)                                                           |                                                                       |                                    |                            |                                   |                       |       |     |     |   |
| 1.5                          | US Residents requesting non-PO payments      | 5                                                                                 | Enable Email Payment Advi                                             | ce                                 |                            |                                   |                       |       |     |     |   |
| Null I                       | More                                         | Email Addres                                                                      | s                                                                     |                                    |                            |                                   |                       |       |     |     |   |
|                              | Register now                                 | Payment Metho                                                                     | d                                                                     |                                    |                            |                                   |                       |       |     |     |   |
| Foreign Resident Pympt Reg   | nest                                         | Supplier Banking Information                                                      | Automated Clearing House                                              |                                    |                            |                                   |                       |       |     | -   |   |
|                              | Foreign Residents requesting non- PO pays    | "Country USA                                                                      | Q System Check                                                        |                                    |                            |                                   |                       |       |     |     |   |
|                              | More                                         | *Bank Name                                                                        | Wire Transfer (Non US Only)                                           |                                    |                            |                                   |                       |       |     |     |   |
|                              | Register now                                 | Branch Name                                                                       |                                                                       |                                    |                            |                                   |                       |       |     |     |   |
|                              |                                              | *Bank ID Qualifier 001                                                            | Q United States Bank                                                  | *Account Type                      |                            | ~                                 | _                     |       |     | -   |   |
|                              |                                              | *Bank ID                                                                          |                                                                       |                                    |                            |                                   |                       |       |     |     |   |
|                              |                                              | Branch ID                                                                         |                                                                       |                                    |                            |                                   | ×                     |       |     |     |   |
|                              |                                              | 2                                                                                 | _                                                                     | _                                  | _                          |                                   | <b>,</b>              |       |     |     |   |
|                              |                                              |                                                                                   |                                                                       |                                    |                            |                                   |                       |       |     |     |   |
|                              |                                              |                                                                                   |                                                                       |                                    |                            |                                   |                       |       |     |     |   |
|                              |                                              |                                                                                   |                                                                       |                                    |                            |                                   |                       |       |     |     |   |
|                              |                                              |                                                                                   |                                                                       |                                    |                            |                                   |                       |       |     |     |   |
|                              |                                              |                                                                                   |                                                                       |                                    |                            |                                   |                       |       |     |     |   |

4. Banking Information

Ensure that the bank information entered is accurate and matches exactly with the details provided on your banking document. This includes verifying the account number, routing number, and account holder name to prevent any discrepancies or errors. Always double-check the information before submitting to ensure accuracy and avoid processing delays.

- a. Enter Bank Name
  - I. Do not enter any special characters, this includes; ", & ."
  - II. Character limitation is 35 or less, this includes spaces
- b. Leave Bank ID Qualifier as 001 for USA
- c. Bank ID (Routing Number)
- d. Choose Account Type
- e. Enter Bank Account Number
- f. Enter Bank Address
  - I. Do not enter any special characters, this includes; ", & ."
  - II. Character limitation is 35 or less, this includes spaces
  - III. Do not enter information on Address line 3
- g. Enter Bank Phone if available

|                              |                                         |                              |                               | Bidder\Supplier Registration | × |
|------------------------------|-----------------------------------------|------------------------------|-------------------------------|------------------------------|---|
| ser Registration             |                                         | Email A                      | Enable Email Payment Advice   |                              | ^ |
| Register as US Supplier      |                                         | Payment I                    | Method                        |                              |   |
| <b>**</b>                    | US Suppliers click here to sub<br>More  | Supplier Banking Information | on ③                          |                              |   |
|                              | Register now                            | *Country                     | USA Q United States           | I.                           |   |
| Register as Foreign Supplier | _                                       | *Bank Name<br>Branch Name    |                               |                              |   |
| <b>*</b> *                   | Foreign Suppliers click here to<br>More | *Bank ID Qualifier           | 001 Q. United States Bank     | *Account Type                | ~ |
| 1111                         | Register now                            | *Bank ID                     |                               |                              | _ |
| US Resident Payment Reque    | st                                      | *Bank Account Number         |                               | Check Digit                  |   |
| <b>1</b>                     | US Residents requesting non-            | DFI Qualifier                | ٩                             | DFIID                        |   |
| 1111                         | Register now                            | Bank Address                 |                               |                              |   |
| Foreign Resident Dymnt Regi  | lest                                    |                              | * Country USA Q United States |                              |   |
|                              | Foreign Residents requesting            |                              | * Address 1                   |                              |   |
|                              | More                                    |                              | Address 2                     |                              |   |
|                              | Register now                            |                              | Address 3                     |                              |   |
|                              |                                         |                              | County                        | *Postal                      |   |
|                              |                                         |                              | *State Q                      |                              |   |
|                              |                                         | Bank Phone                   |                               |                              |   |
|                              |                                         |                              | Prefix                        |                              |   |
|                              |                                         |                              | Phone                         |                              |   |
|                              |                                         |                              | Ext                           |                              |   |
|                              |                                         |                              | Fax                           |                              |   |

## F. Step 6 of 6: Review and Submit Registration

- 1. Select Review to review the information
  - a. Verify Email Address for registration communications

- 2. Enter password for re-access
- 3. Read the Terms of Agreement
- 4. Check the box to Acknowledge Terms of Agreements
- 5. Submit

|                             | US Suppliers click here to submit an       | online registration to become an app                                                                                     | roved Supplier. Requirements for                                                                                | all SLAC suppliers are current | W9 (October 2018 Fo    | rm), DUNS number, and an active / | current SAM.gov accou |
|-----------------------------|--------------------------------------------|----------------------------------------------------------------------------------------------------|----------------------------------------------------------------------------------------------------|--------------------------------|------------------------|-----------------------------------|-----------------------|
|                             | More                                       | Bidder\Supplier Registration                                                                                             |                                                                                                    |                                |                        |                                   |                       |
|                             | Register now                               |                                                                                                    |                                                                                                    |                                |                        |                                   |                       |
| egister as Foreign Supplier | Foreign Suppliers click here to submi      | it an onl                                                                                                    | Identifying Information                                                                                         | Addresses                      | Exit                   | Save for Later                    | Submit<br>us Next →   |
| Cult.                       | More<br>Register now                       | - Input the password you s<br>- Click on the hyperlink to F<br>- Check Select to accept th<br>Select the "Review" button | et up<br>Read the Terms of Agreement<br>le Terms of the Agreements belov<br>to review the registration informat | v<br>Ion.                      |                        |                                   |                       |
| S Resident Payment Reques   | t                                          | Click the "Submit" button t                                                                                              | o submit your registration after re                                                                             | viewing and accepting followin | g Terms of Agreemen    | t.                                |                       |
|                             | US Residents requesting non-PO pay<br>More | yments Email communication rega                                                                                          | rding this registration will be sen                                                                             | to:                            |                        |                                   |                       |
| 114 A                       | Register now                               | Please provide password f *Password                                                                                      | or re-access in case we should r                                                                                | eed more information from you  | I to complete the regi | stration process.                 |                       |
| oreign Resident Pymnt Reque | est                                        | Torres and Conditions                                                                                                    | 8                                                                                                    |                                |                        |                                   |                       |
|                             | Foreign Residents requesting non- P        | O paym                                                                                                    | 0                                                                                                    |                                |                        |                                   |                       |
| 1 Jul                       | More<br>Register now                       | Make sure you read term Select to accept the Terms of Agreement                                                          | ns of agreement fully before subn<br>Terms of Agreement below.                                                  | nitting your registration.     |                        |                                   |                       |
|                             |                                            | Review                                                                                                    | Submit                                                                                                    |                                |                        |                                   |                       |
|                             |                                            |                                                                                                    |                                                                                                    |                                | r wit                  | Couo for Lotor Drovi              | iouo Novt k           |